# Ellucian Go/WebAdvisor Mobile Apple/Android App

# Get the App - Ellucian Go

Search for "Ellucian Go" in the Apple Store on Apple devices or Google Play on Android devices. It is likely the top or only result. Only iPhone and Android devices are supported at this time. Install this application as you would any other application on your device.

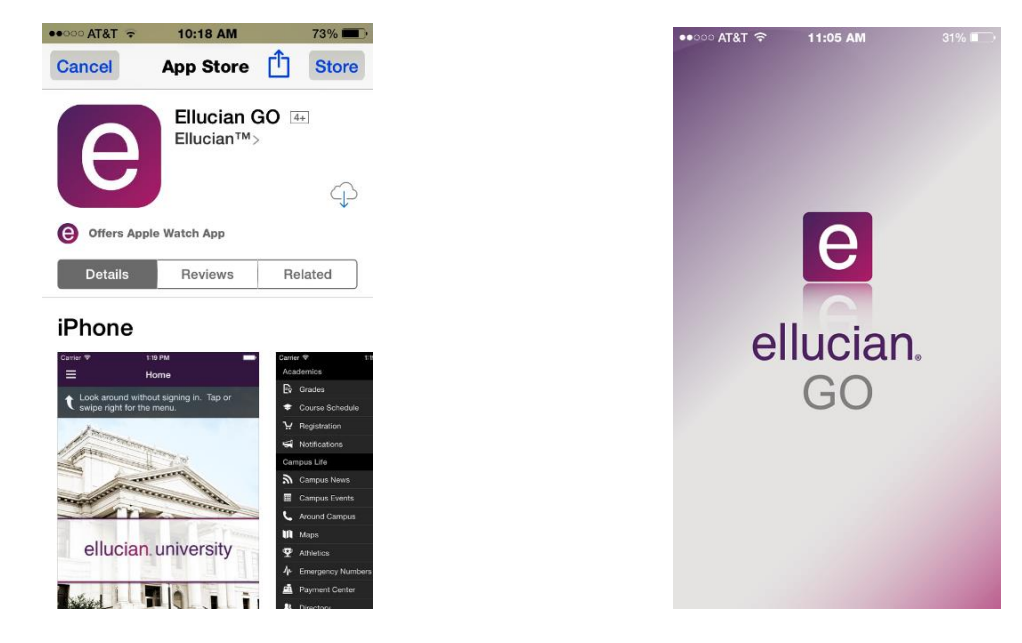

# Choose HCC as your School

Many schools are using Ellucian Go to provide mobile student services. Select Hagerstown Community College from the institution list. You may either slide through until you see "Hagerstown Community College" or type hcc in to shorten the list. You'll see a screen like below if you selected the correct institution.

| ●○○○○ AT&T 〒 11:05 AM 31% ■ |
|-----------------------------|
| Q Hcd                       |
| Hagerstown Comm             |
| HCC_TRN2                    |
| Hudson County Comm          |
|                             |
|                             |
|                             |
|                             |
| QWERTYUIOP                  |
| ASDFGHJKL                   |
| ► Z X C V B N M ≤           |
| 123 😂 🖳 space Search        |

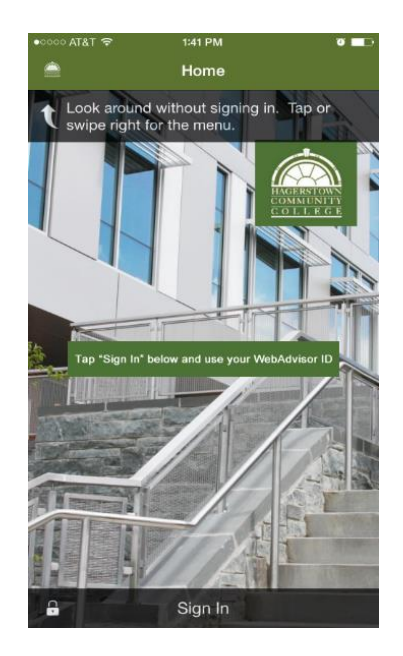

# Sign in

# NOTE: IF THIS IS YOUR FIRST TIME LOGGING IN OR IF YOU HAD YOUR PASSWORD RESET YOU MUST USE A DESKTOP OR LAPTOP COMPUTER.

Touch "Sign In" from either the large block on the bottom of the screen or touch the small HCC logo (3 bar icon for Android) in the upper left to see list of features with "Sign In" on the bottom. Use your WebAdvisor login name and password to access the app.

|                                | 11:06 AM                           |                             | 31% 💶             |
|--------------------------------|------------------------------------|-----------------------------|-------------------|
|                                | Sign In                            |                             |                   |
| L mlyourich                    |                                    |                             |                   |
| ••••••                         |                                    |                             |                   |
| Stay signe                     | ed in                              |                             | 0                 |
| Cancel                         |                                    | <u>Sign</u> I               | <u>n</u>          |
| Pleas                          | e conta                            | ict you                     | ır                |
| institut                       | tion's IT                          | staff t                     | for               |
| institut<br>1 2 3 4            | tion's IT<br>1 5 6                 | staff                       | for<br>90         |
| institut<br>1 2 3 4<br>- / : ; | tion's IT<br>4 5 6<br>; ( )        | staff 1<br>7 8<br>\$ &      | for<br>9 0<br>@ " |
| institut<br>- / : :<br>#+= .   | tion's IT<br>4 5 6<br>; ( )<br>, ? | staff 1<br>7 8<br>\$ &<br>! | for<br>90<br>@"   |

## **Register for Credit Courses**

Touch the HCC logo at the top left to access the menu or on an Android it's a 3 bar icon.

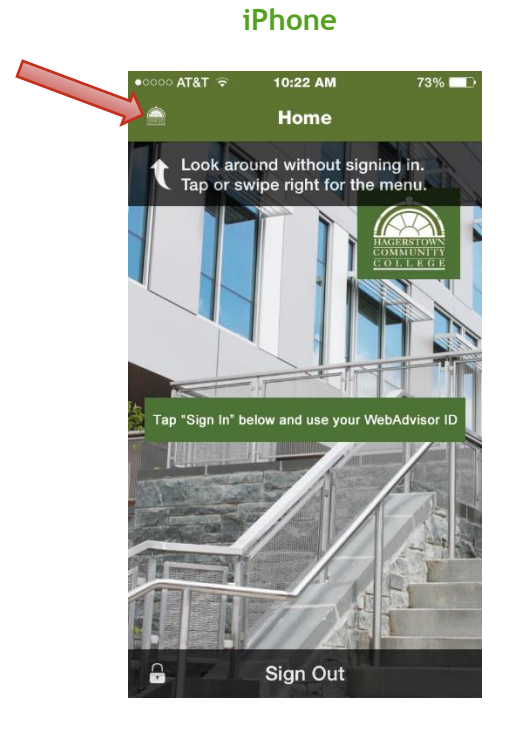

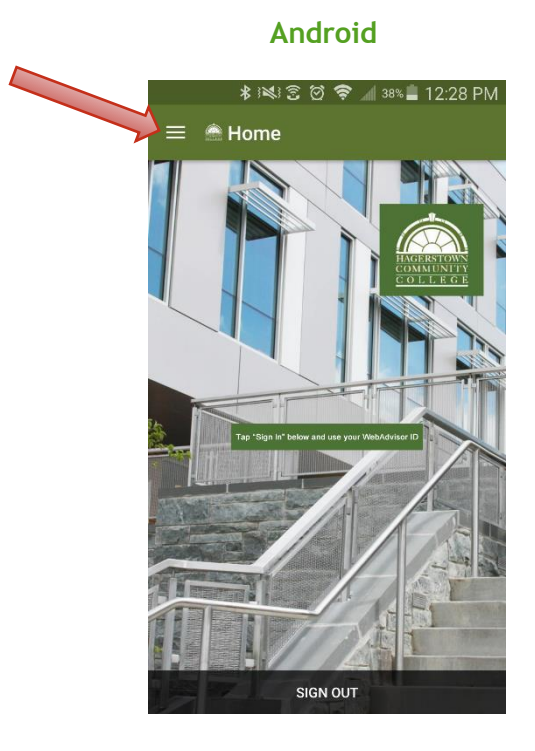

Touch "**Register for Credit Courses**". Here you can register for courses. First select a term and then enter a key word, phrase or course number, then touch "**search**".

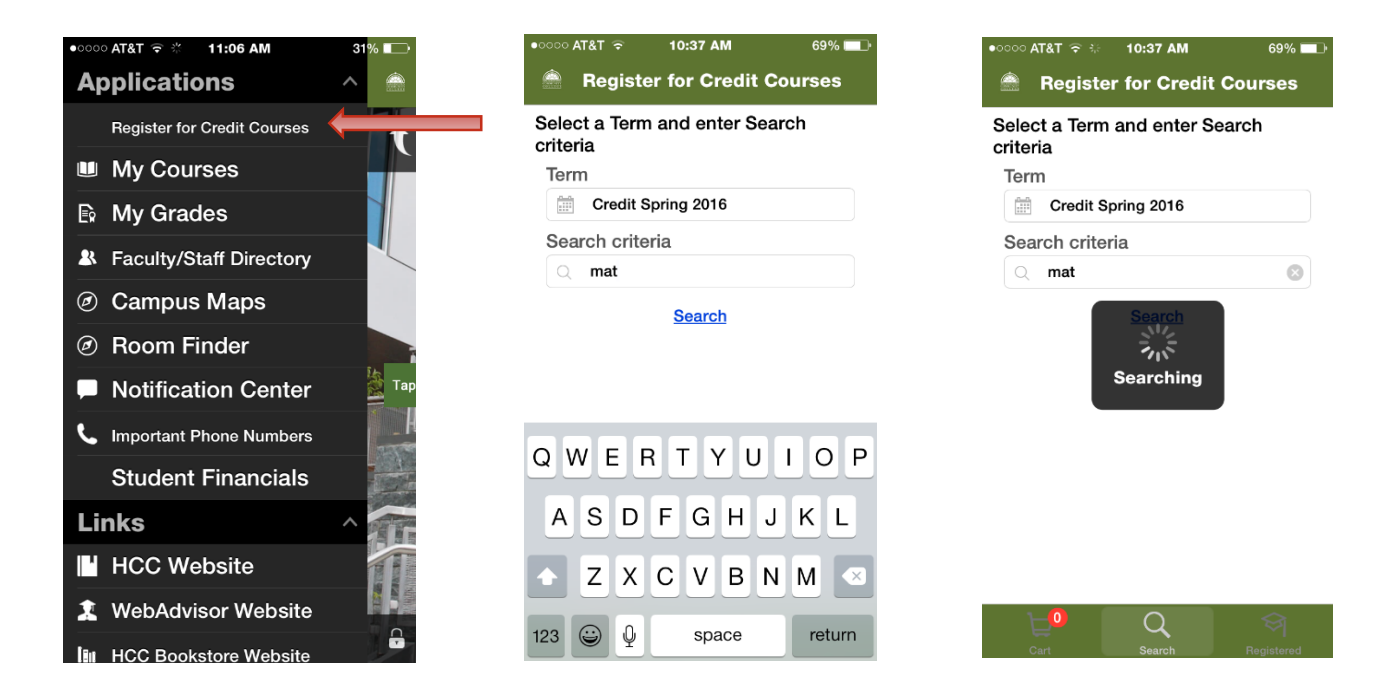

The search here is broader than used for WebAdvisor. It searches the description and other course fields. This creates many more results and some that are misleading. For example, a search for mat-098 will list many other courses because mat-098 is listed in the course description as a prerequisite.

Scroll through and once you find the course you want to register for, tap the radio button to the left of the course to select it. Then tap on "Add to Cart". The course will go into your shopping cart.

| •••••      | ∍at&t 奈<br>Back                                          | 10:37 AM                                                  |                 | 69% 💷 ) |
|------------|----------------------------------------------------------|-----------------------------------------------------------|-----------------|---------|
| $\bigcirc$ | INT-110-02<br>Fundamenta<br>Bailey, W  4<br>Mon: 6:00 PI | 2 UG<br>Is of Electricit<br>0.0 Credits<br>M - 9:45 PM    | MCP<br>y<br>LEC | >       |
| $\bigcirc$ | MAP-210-<br>Clinical Med<br>Rowland, M<br>Mon, Wed: 9    | 01 UG<br>ical Assistant<br> 4.0 Credits<br>::00 AM - 11:2 | MCP<br>0 AM     | >       |
| <b>~</b>   | MAT-098-4<br>Pre-Algebra<br>Hawbecker,<br>Tue: 2:30 PM   | 10 UG<br>C   3.0 Credit<br>I - 3:30 PM   1                | WEB<br>s<br>WEB | >       |
| $\bigcirc$ | MAT-098-4<br>Pre-Algebra<br>Hawbecker,<br>Mon, Wed: 1    | 41 UG<br>C   3.0 Credit<br>0:00 AM - 11:                  | МСР<br>s<br>15  | >       |
| $\bigcirc$ | <b>MAT-098-4</b><br>Pre-Algebra<br>Hawbecker,            | <b>12</b> UG<br>C   3.0 Credit                            | MCP<br>s        | >       |
|            | Ad                                                       | ld To Cart (1                                             |                 |         |
|            | <b>L</b> 0                                               | Q                                                         |                 |         |

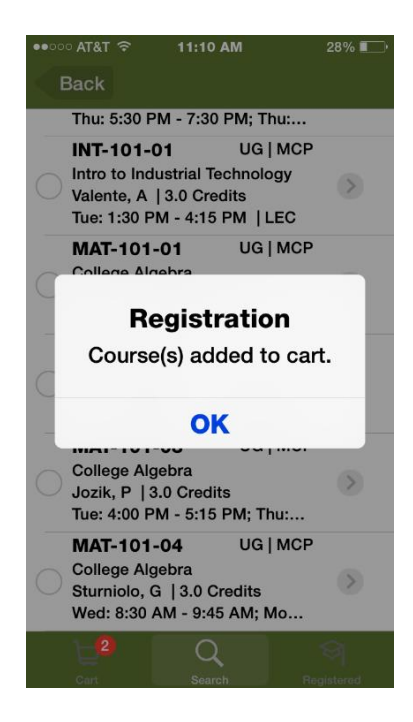

To remove a class that is in your shopping cart tap on bottom left shopping cart icon or on an Android tap the top left "cart" text. Then tap the arrow to the right of the class or if you are using Android tap radio button to the left to select. Tap the **trash can icon**. Tap **"Remove"**.

## <u>iPhone</u>

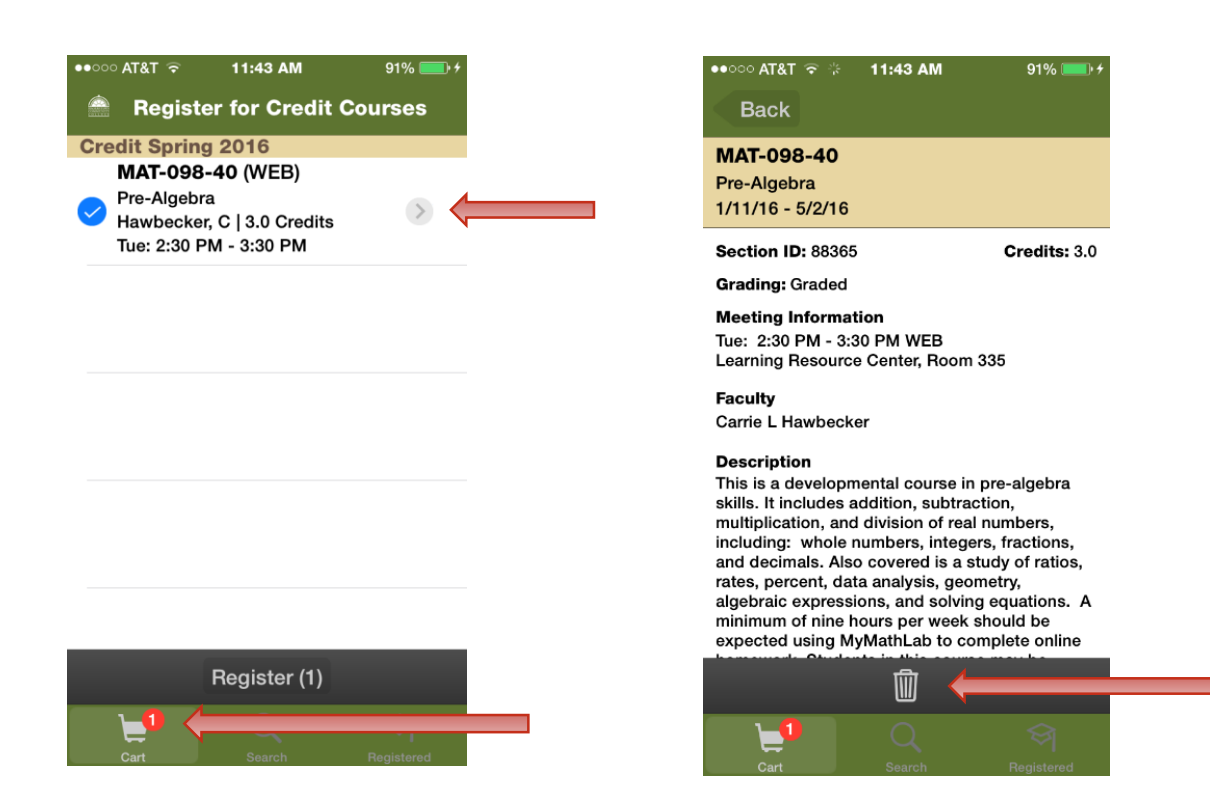

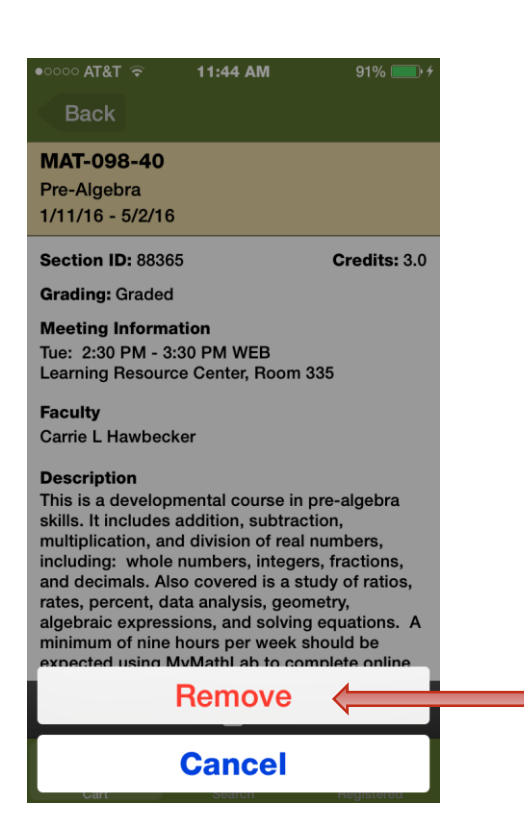

## Android

| E<br>CART | * ट ऌ ॡ ॣॣ ३७% ॣ 1<br>egister for Credit Cou<br>(1) search registered                                        | 2:31 PM<br>rses |
|-----------|----------------------------------------------------------------------------------------------------|-----------------|
|           | INT-110-N02<br>Fundamentals of Electricity<br>Nithianandam, J   4.00 Credits<br>Mon: 6:00 PM - 9:30 PM   LEC | UG   MCP        |
|           | MAP-210-01<br>Clinical Medical Assistant<br>Rowland, M   4.00 Credits<br>Mon, Wed: 9:00 AM - 11:20 AM   LEC  | UG   MCP        |
|           | MAT-098-40<br>Pre-Algebra<br>Moore, J   3.00 Credits<br>Mon: 3:00 PM - 4:15 PM   WEB                         | UG   WEB        |
|           | MAT-098-41<br>Pre-Algebra<br>Hawbecker, C   3.00 Credits<br>Mon, Wed: 8:30 AM - 9:45 AM   LEC                | UG   MCP        |
|           | MAT-098-42<br>Pre-Algebra<br>Hawbecker, C   3.00 Credits<br>Mon, Wed: 10:00 AM - 11:15 AM   LEC              | UG   MCP        |

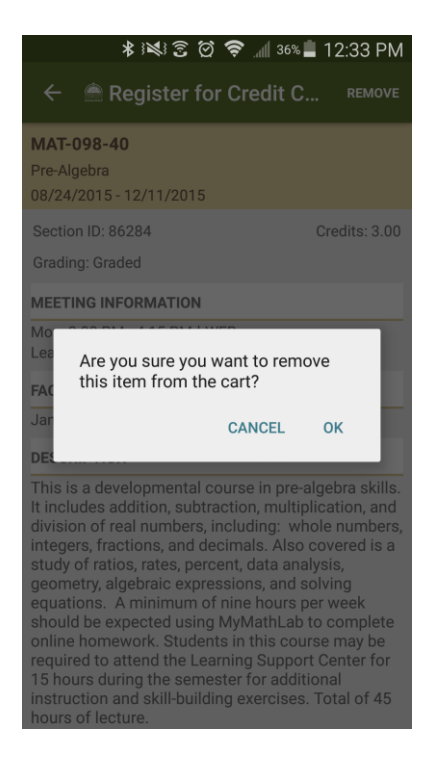

| ← 🚔 Register for Cred                                                                                                    | it C REMOVE                                                                                                    |
|----------------------------------------------------------------------------------------------------|----------------------------------------------------------------------------------------------------|
| <b>/AT-098-40</b>                                                                                                    |                                                                                                    |
| 8/24/2015 - 12/11/2015                                                                                                    |                                                                                                    |
| Section ID: 86284                                                                                                    | Credits: 3.00                                                                                                    |
| Grading: Graded                                                                                                    |                                                                                                    |
| EETING INFORMATION                                                                                                    |                                                                                                    |
| Ion: 3:00 PM - 4:15 PM   WEB<br>earning Support Center, 113                                                                                                    |                                                                                                    |
| ACULTY                                                                                                    |                                                                                                    |
| ames E Moore                                                                                                    |                                                                                                    |
| ESCRIPTION                                                                                                    |                                                                                                    |
| his is a developmental course in<br>includes addition, subtraction, n<br>ivision of real numbers, including<br>itegers, fractions, and decimals.<br>tudy of ratios, rates, percent, data<br>eometry, algebraic expressions, a<br>quations. A minimum of nine ho<br>hould be expected using MyMatt<br>nline homework. Students in this<br>equired to attend the Learning Su<br>5 hours during the semester for i | pre-algebra skills.<br>ultiplication, and<br>j: whole numbers,<br>Also covered is a<br>a analysis,<br>and solving<br>urs per week<br>hLab to complete<br>course may be<br>pport Center for<br>additional |

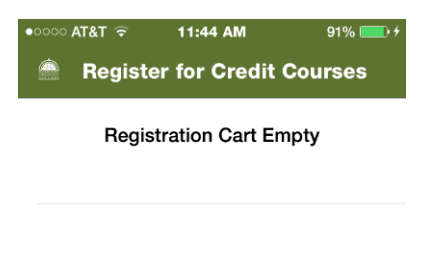

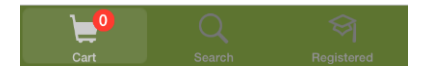

Once you have added all of the courses you want to register for to your cart, tap on the **cart icon** to proceed with registering. Once on the cart screen **tap the radio button** to make it a blue check mark. Once you do that you will see "register (#)" at the bottom of the screen. Tap on "**Register (#)**". A pop up with two choices; "Register" or "Cancel". Click "Register" to complete registration. You will receive a confirmation e-mail.

| Test 1038 AM   Period Spring 2016   MAT-098-04 (WEB)   Period Spring 2016   MAT-098-04 (WEB)   Period Spring 2016   MAT-098-04 (WEB)   Period Spring 2016   MAT-098-04 (WEB)   Period Spring 2016   MAT-098-04 (WEB)   Period Spring 2016   MAT-098-04 (WEB)   Period Spring 2016   MAT-098-04 (WEB)   Period Spring 2016   MAT-098-04 (WEB)   Period Spring 2016   MAT-098-04 (WEB)   Period Spring 2016   MAT-098-04 (WEB)   Period Spring 2016   MAT-098-04 (WEB)   Period Spring 2016   MAT-098-04 (WEB)   Period Spring 2016   MAT-098-04 (WEB)   Period Spring 2016   Period Spring 2016                                                                                                    | Register for Credit C                                                                                                    | ourses               |  | Register f                                                                                                    | or Credit Co | ourses            |
|----------------------------------------------------------------------------------------------------|----------------------------------------------------------------------------------------------------|----------------------|--|----------------------------------------------------------------------------------------------------|--------------|-------------------|
| MAT-099-40 (WEB)<br>Pro-Algebra<br>Lawbecker, C I 3.0 Credits<br>Tue: 2:30 PM - 3:30 PM<br>Register (1)<br>Register (1)<br>Register (1)<br>Register (2)<br>Register (2)                                                                                                    | Credit Spring 2016                                                                                                    |                      |  | Credit Spring 20                                                                                                    | )16          |                   |
| Pre-Algebra   Tex: 230 PM - 3:30 PM     Register (1)   Cancel     Register (1)   Cancel     Register for Credit Courses     Ration 100 Courses   Register for Credit Courses   Register for Credit Courses   Register for Credit Courses   Pre-Algebra   Natrogs 201   Pre-Algebra   Pre-Algebra   Pre-Algebra                                                                                                    | MAT-098-40 (WEB)                                                                                                    |                      |  | MAT-099-40                                                                                                    | (WEB)        |                   |
| The 230 PM - 330 PM         Wed: 600 PM - 7.15 PM         Wed: 600 PM - 7.15 PM         Wed: 600 PM - 7.15 PM         Wed: 600 PM - 7.15 PM         Wed: 600 PM - 7.15 PM         Wed: 600 PM - 7.15 PM         Wed: 600 PM - 7.15 PM         Wed: 600 PM - 7.15 PM         Wed: 600 PM - 7.15 PM         Wed: 600 PM - 7.15 PM         Wed: 600 PM - 7.15 PM         Cancel         Wed: 600 PM - 7.15 PM         Wed: 600 PM - 7.15 PM         Wed: 600 PM - 70 PM         Wed: 600 PM - 70 P                                                                                                    | Pre-Algebra                                                                                                    | >                    |  | Campbell B 13                                                                                                    | ebra         | >                 |
| Register (1)   Cancel     Register (2)   Cancel     Cancel     Cancel     National Courses   Cancel     Cancel     National Courses   Cancel     National Courses   Cancel     National Courses   Cancel     National Courses   Cancel     National Courses   Cancel     National Courses   Cancel     National Courses   Cancel     National Courses   Cancel     National Courses   Cancel     National Courses   Cancel     National Courses   Cancel     National Courses   Cancel     National Courses   Cancel     National Courses     Cancel     National Courses     Cancel     National Courses     Cancel     National Courses     Cancel     Cancel     National Courses     Cancel     National Courses     Cancel     National Courses     Cancel     Cancel     National Courses     Can                                                                                                    | Tue: 2:30 PM - 3:30 PM                                                                                                    |                      |  | Wed: 6:00 PM                                                                                                    | - 7:15 PM    |                   |
| Register (1)   Register (1)   Register (2)   Register (2) <td></td> <td></td> <td></td> <td></td> <td></td> <td></td>                                                                                                    |                                                                                                    |                      |  |                                                                                                    |              |                   |
| Register (1)   Cancel     Register for Credit Courses   Register for Credit Courses <td></td> <td></td> <td></td> <td></td> <td></td> <td></td>                                                                                                    |                                                                                                    |                      |  |                                                                                                    |              |                   |
| Register (1)   Image: Source (1)   Image: Source (1) <td></td> <td></td> <td></td> <td></td> <td></td> <td></td>                                                                                                    |                                                                                                    |                      |  |                                                                                                    |              |                   |
| Register (1)   Cancel     Register for Credit Courses     redit Spring 2016   Paylorite Tor 2:30 PM - 3:30 PM     Image: Course Courses     Image: Course Courses   Paylorite Tor Credit Courses   Paylorite Tor Credit Courses <tr< td=""><td></td><td></td><td></td><td></td><td></td><td></td></tr<>                                                                                                    |                                                                                                    |                      |  |                                                                                                    |              |                   |
| Register (1)   Image: Cancel     Register for Credit Courses   redistrice Courses   redistrice Courses <t< td=""><td></td><td></td><td></td><td></td><td></td><td></td></t<>                                                                                                    |                                                                                                    |                      |  |                                                                                                    |              |                   |
| Register (1)   Image: Control   Cancel     Cancel     Cancel     Image: Control   Cancel     Image: Control   Cancel     Image: Control   Cancel     Image: Control   Image: Control   Image: Control     Image: Control   Image: Control   Image: Contro                                                                                                    |                                                                                                    |                      |  |                                                                                                    |              |                   |
| Register (1)   Image: Second Second |                                                                                                    |                      |  |                                                                                                    |              |                   |
| Register (1)   Cancel     Cancel                                                                                                    |                                                                                                    |                      |  |                                                                                                    |              |                   |
| Register (1)   Image: Control   Cancel     Register for Credit Courses   redistar for Credit Courses   redistar for Credit Courses   Par-Algebra     Image: Control     Image: Control <tr< td=""><td></td><td></td><td></td><td></td><td></td><td></td></tr<>                                                                                                    |                                                                                                    |                      |  |                                                                                                    |              |                   |
| Register (1)   Image: Control   Image: Control   Register for Credit Courses   register for Credit Courses   register for Source   Image: Control   Marces   Image: Control   Image: Control                                                                                                    |                                                                                                    |                      |  |                                                                                                    |              |                   |
| Register (1)   Image: Control   Cancel     Cancel                                                                                                    |                                                                                                    |                      |  |                                                                                                    |              |                   |
| Register (1)   Image: Control   Cancel     Cancel                                                                                                    |                                                                                                    |                      |  |                                                                                                    |              |                   |
| Register (1)   Cancel        Register (2)     Cancel     Cancel <t< td=""><td></td><td></td><td></td><td></td><td></td><td></td></t<>                                                                                                    |                                                                                                    |                      |  |                                                                                                    |              |                   |
| Register (1)   Cancel     Cancel     Cancel <td></td> <td></td> <td></td> <td></td> <td></td> <td></td>                                                                                                    |                                                                                                    |                      |  |                                                                                                    |              |                   |
| Negister (1)   Cancel     Cancel     Cancel <td>Deviator (1)</td> <td></td> <td></td> <td>Re</td> <td>egister 🗸</td> <td></td>                                                                                                    | Deviator (1)                                                                                                    |                      |  | Re                                                                                                    | egister 🗸    |                   |
| Cancel     Cancel     Cancel <td>Register (1)</td> <td></td> <td></td> <td></td> <td></td> <td></td>                                                                                                    | Register (1)                                                                                                    |                      |  |                                                                                                    |              |                   |
| Out     Base A         Cot     State A         Cot     State A                                                                                                    |                                                                                                    | $\overline{\otimes}$ |  | C                                                                                                    | ancel        |                   |
| Not AT&T 10:38 AM 99%   Register for Credit Courses   redit Spring 2016   Pre-Algebra   Hawbeckre (C) 3.0 Credits   Tue: 2:30 PM - 3:30 PM                                                                                                    | Cart Search                                                                                                    | Registered           |  | Gan                                                                                                    | Search       | Registered        |
| Register for Credit Courses   readit Spring 2016   MAT-098-40 (WEB)   Pre-Algebra   Hawbecker, C [3.0 Credits   Te: 2:30 PM - 3:30 PM   Registered! MAT-098-40 Credit Spring 2016 Pre-Algebra                                                                                                    |                                                                                                    |                      |  |                                                                                                    |              |                   |
| Register for Credit Courses   realistic Spring 2016   Mar-098-40 (WEB)     Pre-Algebra   Te: 2:30 PM - 3:30 PM   Image: Construction of the state of the state                                                                              |                                                                                                    | 60% <b>—</b> 7       |  |                                                                                                    |              |                   |
| redit Spring 2016<br>MaT-098-40 (WEB)<br>Pre-Algebra<br>The: 2:30 PM - 3:30 PM                                                                                                    | ୦୦୦୦ AT&T 중 10:38 AM                                                                                                    | 69% 💶⊃∙              |  | ●●○○○ AT&T 중 1                                                                                                    | 0:38 AM      | 69% 💻             |
| MAI-USB-40 (WEB)<br>Pre-Algebra<br>Hawbecker, C   3.0 Credits<br>Tue: 2:30 PM - 3:30 PM                                                                                                    | ಯಂ AT&T ಞ 10:38 AM<br>🏝 Register for Credit C                                                                                                    | 69% ■⊃<br>Courses    |  | ••∘∞ AT&T रू 1<br>Back                                                                                                    | 0:38 AM      | 69% 💻             |
| MAT-098-40<br>Credit Spring 2016<br>Pre-Algebra<br>MAT-098-40<br>Credit Spring 2016<br>Pre-Algebra                                                                                                    | AT&T रू 10:38 AM<br>■ Register for Credit C<br>>redit Spring 2016                                                                                                    | 69% ■〕<br>Courses    |  | ••••• AT&T  1 Back Registered!                                                                                                    | 0:38 AM      | 69% 💻             |
| Tue: 2:30 PM - 3:30 PM Credit Spring 2016 Pre-Algebra                                                                                                    | <ul> <li>&gt;&gt;&gt;&gt;&gt;&gt;&gt;&gt;&gt;&gt;&gt;&gt;&gt;&gt;&gt;&gt;&gt;&gt;&gt;&gt;&gt;&gt;&gt;&gt;&gt;&gt;&gt;&gt;&gt;&gt;&gt;&gt;</li></ul>                                                                                                    | 69% ■〕<br>Courses    |  | Sack     Registered!                                                                                                    | 0:38 AM      | 69% 💻             |
| Registering                                                                                                    | AT&T      10:38 AM     Register for Credit C     Credit Spring 2016     MAT-098-40 (WEB)     Pre-Algebra     Hawbecker. C I 3.0 Credits                                                                                                    | 69% ■)<br>Courses    |  | Eack     Registered!     MAT-098-40                                                                                                    | 0:38 AM      | 69% 💻             |
| Registering                                                                                                    | AT&T      10:38 AM     Register for Credit C     Tredit Spring 2016     MAT-098-40 (WEB)     Pre-Algebra     Hawbecker, C   3.0 Credits     Tue: 2:30 PM - 3:30 PM                                                                                                    | 69% ■)<br>Courses    |  | Consider Series 2001                                                                                                    | 0:38 AM      | 69% 💻             |
| Registering                                                                                                    | AT&T      10:38 AM     Register for Credit C     Credit Spring 2016     MAT-098-40 (WEB)     Pre-Algebra     Hawbecker, C   3.0 Credits     Tue: 2:30 PM - 3:30 PM                                                                                                    | 69% ■→<br>courses    |  | ••••• AT&T   Hack Registered! MAT-098-40 Credit Spring 201 Pre-Algebra                                                                                                    | 0:38 AM<br>6 | 69% 💻             |
| Registering                                                                                                    | AT&T      10:38 AM     Register for Credit C     Credit Spring 2016     MAT-098-40 (WEB)     Pre-Algebra     Hawbecker, C   3.0 Credits     Tue: 2:30 PM - 3:30 PM                                                                                                    | 69% ■→<br>Courses    |  | <ul> <li>••••• AT&amp;T  <ul> <li>Hack</li> </ul> </li> <li>Registered!</li> <li>MAT-098-40</li> <li>Credit Spring 201</li> <li>Pre-Algebra</li> </ul>                                                                                                    | 0:38 AM<br>6 | 69% <b>      </b> |
| Registering                                                                                                    | AT&T      10:38 AM     Register for Credit C     Credit Spring 2016     MAT-098-40 (WEB)     Pre-Algebra     Hawbecker, C   3.0 Credits     Tue: 2:30 PM - 3:30 PM                                                                                                    | 69% ■→<br>Courses    |  | ATAT      ATAT     ATAT     ATAT     Aracteria      Aracteria | 0:38 AM<br>6 | 69% 💻             |
|                                                                                                    | Atat      10:38 AM     Register for Credit C     Credit Spring 2016     MAT-098-40 (WEB)     Pre-Algebra     Hawbecker, C   3.0 Credits     Tue: 2:30 PM - 3:30 PM                                                                                                    | 69% ■→<br>Courses    |  | ATAT      ATAT     ATAT     Acade     Arat     Arat  | 0:38 AM<br>6 | 69% 💻             |
|                                                                                                    | Constant of the second state of the second state of the secon     | 69% ■→<br>Courses    |  | AT&T      AT&T     AT&T     At     At   | 0:38 AM<br>6 | 69%               |
|                                                                                                    | AT&T      10:38 AM     Register for Credit C     Credit Spring 2016     MAT-098-40 (WEB)     Pre-Algebra     Hawbecker, C   3.0 Credits     Tue: 2:30 PM - 3:30 PM                                                                                                    | 69% ■→<br>Courses    |  | AT&T      AT&T     AT&T     At     At   | 0:38 AM      | 69%               |
|                                                                                                    | Register for Credit C Redister for Credit C Credit Spring 2016 MAT-098-40 (WEB) Pre-Algebra Hawbecker, C   3.0 Credits Tue: 2:30 PM - 3:30 PM Registering                                                                                                    | 69%<br>Courses       |  | ATAT      ATAT      ATAT      Atack     Acade Acade Aca | 0:38 AM      | 69%               |
|                                                                                                    | Constant of the second state of the second state of the second st | 69%<br>Courses       |  | ATAT      ATAT      ATAT      Atack     Atackk     Atackk     Atackk     Atackk     Atackk     Atackk     Atack | 0:38 AM      | 69%               |
|                                                                                                    | AT&T Total 10:38 AM     Register for Credit C      redit Spring 2016     MAT-098-40 (WEB)     Pre-Algebra     Hawbecker, C   3.0 Credits     Tue: 2:30 PM - 3:30 PM      Kegistering                                                                                                    | 69%<br>Courses       |  | ATAT      ATAT      ATAT      Atack     Atackk     Atackk     Atackk     Atackk     Atackk     Atackk     Atack | 0:38 AM      | 69%               |
|                                                                                                    | Register for Credit C Redister for Credit C Credit Spring 2016 MAT-098-40 (WEB) Pre-Algebra Hawbecker, C   3.0 Credits Tue: 2:30 PM - 3:30 PM Registering                                                                                                    | 69% ■)<br>Courses    |  | Registered!     MAT-098-40     Credit Spring 201     Pre-Algebra                                                                                                    | 0:38 AM      | 69%               |
|                                                                                                    | Register for Credit C Redister for Credit C Credit Spring 2016 MAT-098-40 (WEB) Pre-Algebra Hawbecker, C   3.0 Credits Tue: 2:30 PM - 3:30 PM Registering                                                                                                    | 69% ■)<br>Courses    |  | Registered!     MAT-098-40     Credit Spring 201     Pre-Algebra                                                                                                    | 0:38 AM      | 69%               |
|                                                                                                    | Constant of the second state of the second state of the second st | 69%<br>Courses       |  | Registered!     MAT-098-40     Credit Spring 201     Pre-Algebra                                                                                                    | 0:38 AM      | 69%               |
|                                                                                                    | Constant of the second state of the second state of the second st | 69%<br>Courses       |  | Registered!     MAT-098-40     Credit Spring 201     Pre-Algebra                                                                                                    | 0:38 AM      | 69%               |
|                                                                                                    | Credit Spring 2016  MAT-098-40 (WEB)  Pre-Algebra Hawbecker, C   3.0 Credits Tue: 2:30 PM - 3:30 PM    Registering                                                                                                    | 69% D                |  | Registered!     MAT-098-40     Credit Spring 201     Pre-Algebra                                                                                                    | 0:38 AM      | 69%               |
|                                                                                                    | Credit Spring 2016  MAT-098-40 (WEB)  Pre-Algebra Hawbecker, C   3.0 Credits Tue: 2:30 PM - 3:30 PM                                                                                                    | 69% D                |  | Credit Spring 201 Pre-Algebra                                                                                                    | 0:38 AM      | 69%               |

## Drop a Course

Touch the **HCC logo** at the top left to access the menu or on Android the **3 bars icon**. Then tap **"Register for Credit Courses".** Click on **"Registered"** at the bottom right of the screen. Then **tap on the radio button** to the left to select the course (blue check). Tap "Drop(#)", then tap "drop" again at the bottom of the screen.

| ••∘∘ AT&T 奈    | 11:16 AM       | 23% 💷         |
|----------------|----------------|---------------|
| Applicatio     | ns ^           |               |
| Register for C | Credit Courses |               |
| I My Cours     | ses            | Critte<br>Ter |
| 🗈 My Grade     | es             |               |
| & Faculty/Sta  | aff Directory  | Sea           |
| Ø Campus       | Maps           |               |
| Room Fir       | nder           |               |
| Notificati     | on Center      |               |
| L Important Pr | none Numbers   |               |
| Student I      | inancials      |               |
| Links          | ^              |               |
| HCC We         | osite          |               |
| 1 WebAdvis     | or Website     |               |
| In HCC Books   | tore Website   |               |

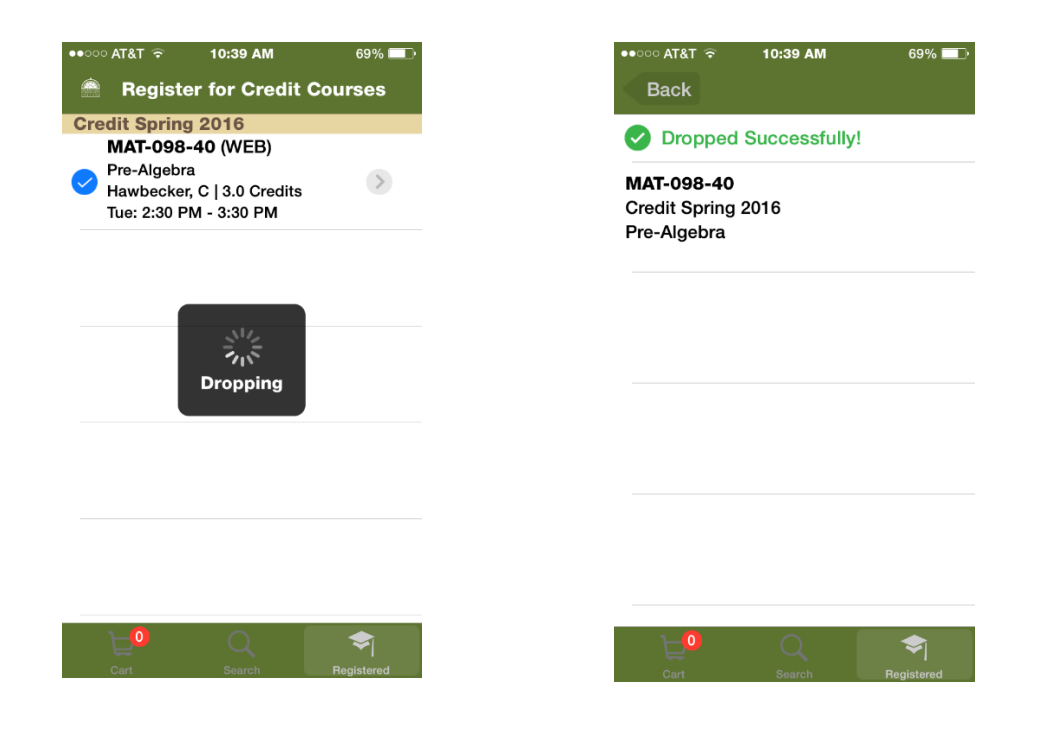

IF YOU ENCOUNTER ANY ERRORS PLEASE CALL YOUR ADVISOR OR FINANCIAL AID

# Browse the Menu

Take a few minutes to browse the menu items.

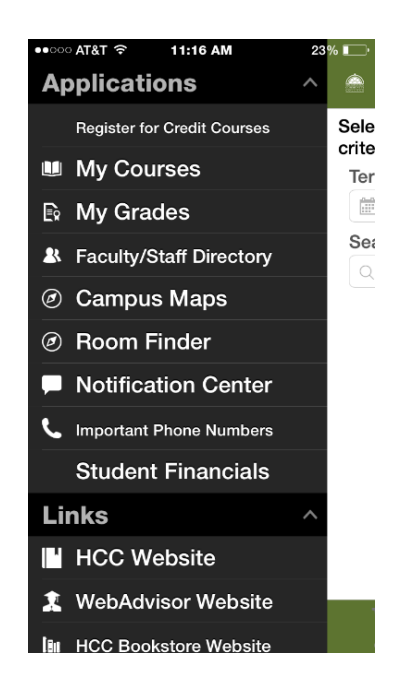

## **Applications**

#### My Courses

My Courses allows students and faculty to view information about the courses that they are taking or teaching.

#### **My Grades**

My Grades allows students to view midterm or final grades for all terms that have grades recorded in your information system.

#### Faculty/Staff Directory

Faculty/Staff Directory allows users to search for instructors or employees at HCC and get contact information for them. Start entering a name to see results.

#### **Campus Maps**

Campus Maps shows maps of our campuses in your device native map software. Select the campus site by tapping the building icon in the upper right. Campus buildings are marked with pins which can be tapped for more information about the building.

#### **Room Finder**

Room finder will load the Room Locator page of the HCC website to browse in Ellucian Go. This page can help you find a specific room on campus.

#### Notification Center

Notification Center allows users to view important messages from HCC regarding holds on accounts or other non-emergency messages from HCC.

#### Important Phone Numbers

The Important Numbers module provides a directory of phone numbers and other contact information.

### **Student Financials**

Student Financials module provides students with their overall balance and shows the most recent transaction information.

## <u>Links</u>

## HCC Website

This will load the HCC website to browse in Ellucian Go.

#### WebAdvisor Website

Will load WebAdvisor in your mobile device's native browser.

#### **HCC** Bookstore Website

Will load the HCC Bookstore website to browse in Ellucian Go.

## **Actions**

#### Home

Takes you to the starting screen for the app.

#### About

About provides contact information for the college.

#### Switch School

Configure Ellucian for a different school. If the wrong institution is selected, this will allow you to return to the select institution screen that happens when the app is ran for the first time.

#### Sign Out

Logs you off of Ellucian Go.